# Druckertreibereinstellungen

## CANON

Bei älteren CANON BJC- oder S-Druckern bitte den Medientyp "Photo Glanzpapier" wählen. Für die Druckqualität "Eigen" > "Einstellen" > "Fein1" verwenden. Ausnahmen: Für BJC 8200, S800 (S450, S600 mit Photodruckkopf) verwenden Sie bitte den Medientyp "Professsional Fotoglanzpapier". Für die Druckqualität "Eigen" > "Einstellen" > "Fein1".

Bei neueren CANON i-Druckern bitte den Medientyp "Film" wählen. Für die Druckqualität "Eigen" > "Einstellen" > "Fein1" verwenden. Ausnahmen: Für i350, i450 bitte die Medieneinstellung "Professional Fotoglanzpapier" wählen. Für die Druckqualität "Eigen" > "Einstellen > "Fein1" verwenden.

Bei neueren CANON Pixma i-Druckern bitte die Medieneinstellung "Professional Fotoglanzpapier" wählen. Für die Druckqualität "Eigen" > "Einstellen > "Fein1" verwenden.

#### EPSON

Bei älteren EPSON Stylus Color-Druckern bitte den Medientyp "Photo Quality Glossy Film" wählen und unter Modus "Manuel" die Einstellung "Superfine 1440dpi "oder "2800 dpi" wählen. Falls möglich bitte "High Speed = aus" stellen. Im Farbmanagementmodus bitte "Fotorealistisch" wählen. Ausnahmen: Bei Stylus Color 600, 800 bitte Medientyp "Photo Glossy Paper" wählen und unter Modus "Manuel" die Einstellung "Superfine 1440dpi "oder "2800 dpi". Im Farbmanagementmodus bitte "Fotorealistisch" wählen. Das Material ist für den Stylus Color C 86 ungeeignet!

Bei älteren EPSON Stylus Photo-Druckern bitte den Medientyp "Photo Quality Glossy Film" wählen und unter Modus "Manuel" die Einstellung "Superfine 1440dpi "oder "2800 dpi". Falls möglich bitte "High Speed = aus" stellen. Im Farbmanagementmodus bitte "Fotorealistisch" wählen. Ausnahmen: Bei Stylus Photo 810,950 bitte Medientyp "ColoLife Photo Paper" wählen und unter Modus "Manuel" die Einstellung "Superfine 1440dpi "oder "2800 dpi". Im Farbmanagementmodus bitte "Fotorealistisch" wählen.

Bei neueren EPSON Stylus Photo R-Druckern bitte den Medientyp "Premium Glosy Photo Paper" wählen und unter Druckoptionen "Photo Enhance". Bei der Qualitätsoption bitte "Optimales Foto" einstellen. Beim EPSON Stylus Pro 2400 bitte die Medieneinstellung "Premium Glossy Photo Paper" wählen und unter Druckoptionen "Photo Enhance". Bei der Qualitätsoption

#### HEWLETT PACKARD

Bei älteren HP Deskjet-Druckern bitte den Papiertyp "HP Premium Fotopapier-Hochglanz" verwenden und als Qualitätseinstelllung "Optimal" bzw. "Hoch" und "Photo REt" oder "2400x1200dpi" (falls möglich) anwählen. Ausnahmen: Beim Deskjet 3820, 5550 bitte den Papiertyp "HP Premium Plus Fotopapier-Hochglanz" verwenden und als Qualitätseinstelllung "Optimal" bzw. "Hoch" und "Photo REt" oder "2400x1200dpi" (falls möglich) anwählen.

Beim HP Business Inkjet 1100 bitte den Papiertyp "HP Premium Plus Fotopapier- Hochglanz " einstellen und bei der Druckqualität " Hoch" wählen.

Bei älteren HP Photosmart-Druckern bitte den Papiertyp "HP Premium Plus Fotopapier- Hochglanz" verwenden und als Qualitätseinstelllung "Optimal" bzw. "Hoch" und "Photo REt" oder "2400x1200dpi" (falls möglich) anwählen.

Bei neueren HP Photosmart-Druckern bitte den Papiertyp "HP Premium Plus Fotopapier- Hochglanz" oder " HP Premium Plus Inkjet Transparancy" verwenden und als Qualitätseinstelllung "Optimal" bzw. "Hoch" und "Photo REt" oder "2400x1200dpi" (falls möglich) anwählen. Beim Farbmanagement bitte "ColorSmart/ sRGB"verwenden

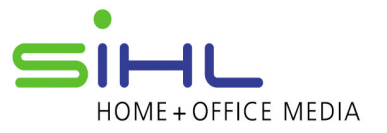

### LEXMARK

Als Medientyp bzw. Papiereinstellung wählen Sie bitte "Glanz/ -Fotopapier" bzw. "Glanz/ Foto" und stellen als Druckqualität "Hohe Qualität" bzw. "Maximum" oder "Beste" ein.

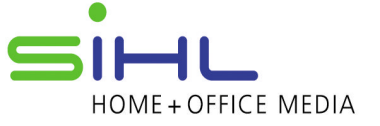